PLEASE NOTE:

First Time Users

Resources Tab

RenWeb

RAN-TX